# 全国同等学力人员申请硕学位管理工作 信息平台注册申请指南

企管、计算机、管工专业的同学:

学士学位证书时间为2021年3月之前的,可以报名参加2024年5月份统考, 统考预计3月份报名,需要按照附件1、附件2说明完成以下事项:

1、"全国同等学力人员申请硕学位管理工作信息平台"注册申请;

2、参加学校组织的现场确认、信息采集方能报名考试;

3、提前下载学信网学历、学位验证报告。

注:学士学位证书未满三年,无法进行注册,也不用参加现场确认及信息采 集。

## 一、相关准备

#### (一)申请邮箱

需要有本人的一个邮箱,若没有需请自行注册。

#### (二)登陆网址

## 1. 方法一

输入网址: https://tdxl.chsi.com.cn/tdxlsqxt/index.html; 直接进入同等学力申 请硕士学位管理工作信息平台。

#### 2. 方法二

输入网址: https://www.chsi.com.cn/,或者百度搜索"学信网",点击进入; 下拉页面找到信息平台登录入口,点击进入,如下图所示:

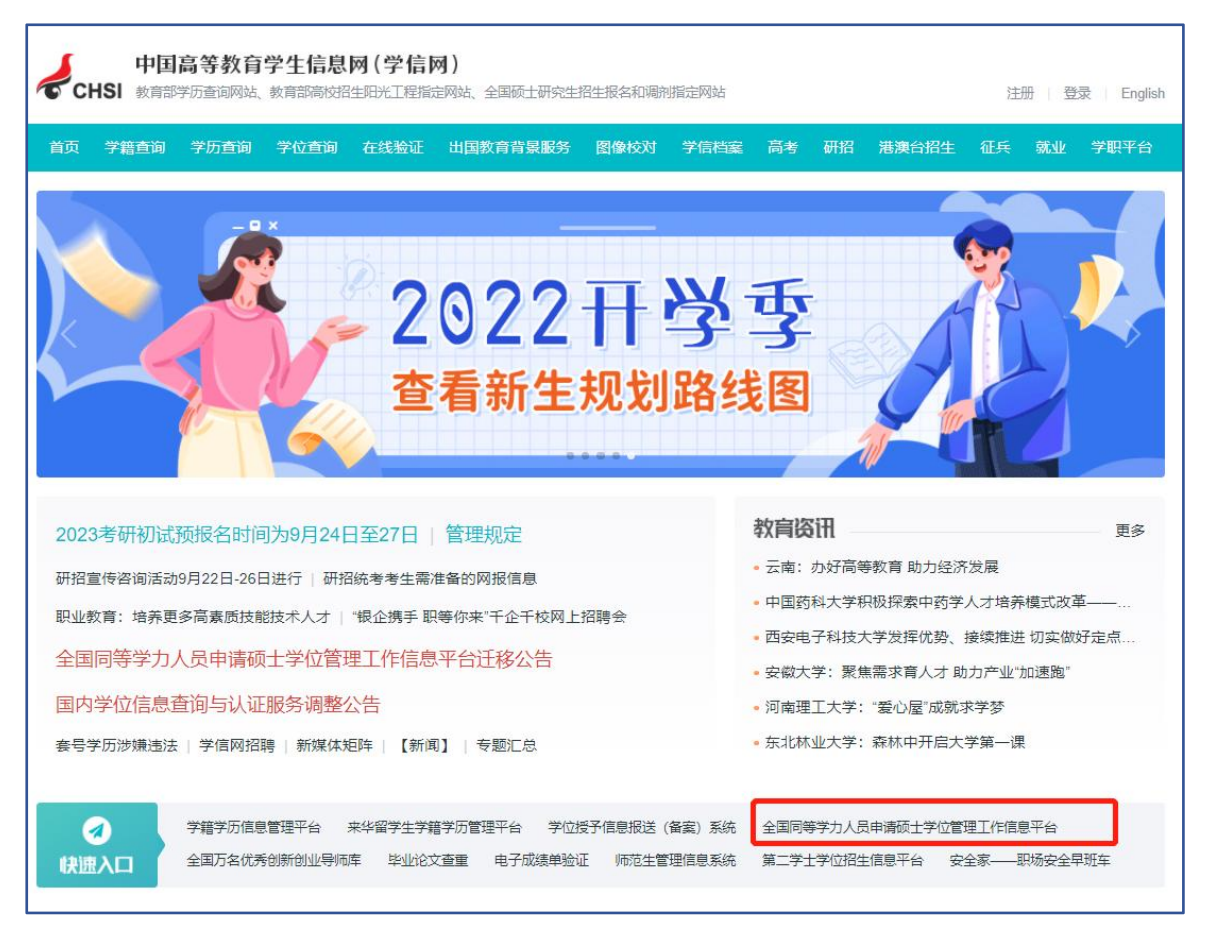

## (三) 注册账号

在网站主页右上方的申请人登录界面点击"注册"按钮,然后点击"我遵守", 即可进入注册页面。(若已有学位网注册账号,可直接跳至**第五步**。)

务必要记住自己的账号密码!!!

| 中国学<br>China Acad       | 学位与研究生<br>Jernic Degrees & Graduate                                                                                              | 教育信息<br>Education Informati                                       | X) 合首页                                                                                         | ♀ 网站地图                                                         |                                          |              | 2020年3月                                                                                                    | 星期四 星期四 欢迎光临学位网                                                                                                    |
|-------------------------|----------------------------------------------------------------------------------------------------|-------------------------------------------------------------------|------------------------------------------------------------------------------------------------|----------------------------------------------------------------|------------------------------------------|--------------|----------------------------------------------------------------------------------------------------|----------------------------------------------------------------------------------------------------|
| 新闻动态 学位<br>数据中心 专业      | :博览<br>学位                                                                                                    | 中国学位认证<br>学位查询                                                    | 同力统考<br><mark>案例中心</mark>                                                                      | 境外学位<br>国际合作                                                   | 工作动态<br>网站专题                             | 评估评审<br>关于我们 | 电子工作平台<br>质量信息                                                                                                    |                                                                                                    |
| 全国同<br><b>0</b> 2020年期接 | <b>]等学力人</b><br>铜等学力硕士申请                                                                                                    | 员申请不<br><sub>請信息</sub>                                            | 页士学                                                                                            | 位管理                                                            | 工作信息                                     | 平台           | ▲<br>登录账号<br>登录密码<br>验证码                                                                                                    | 申请人登录 Logina<br>                                                                                                    |
| ▶ 接受单位名单                | □ 接受学科名单                                                                                                    | Î.                                                                |                                                                                                |                                                                |                                          |              | ▲ <b>1</b>                                                                                                    | 忘记用户名或密码?常见问题                                                                                                    |
| 地区                      |                                                                                                    |                                                                   | 单                                                                                              | 位                                                              |                                          |              |                                                                                                    | 登录了任册                                                                                                    |
|                         | 北京大学<br>清华大学(1)<br>北京航空航天大学<br>北京正业大学<br>北京服装学院<br>北京建筑大学<br>北京协和医学院(14)<br>北京师范大学<br>北京外国语大学(2)<br>中国传媒大学<br>北京物资学院<br>中国人民公安大学 | 北京大<br>北京理<br>北京朝<br>中国<br>首都師<br>北京朝<br>首都師<br>首都師<br>首都经<br>国际关 | 学<br>通大学<br>工大学<br>工大学<br>电大学<br>中<br>大学<br>(15)<br>范大学<br>二外国语学院<br>经大学(3)<br>济贸易大学(6)<br>系学院 | 中国人1<br>北京工:<br>北京印<br>北京印<br>北京中<br>首都体加<br>以外经<br>外交学<br>北京体 | 3. 3. 3. 3. 3. 3. 3. 3. 3. 3. 3. 3. 3. 3 |              | <ul> <li>咨询电话</li> <li>咨询线箱</li> <li>必必</li> <li></li></ul> <li>● 系     <li>● 大子排     <li>● 哲学、</li> <li>● 哲学和</li> </li></li> | : 010-82378806<br>: kwb@cdgdc.edu.cn<br>新用户注册通道<br>) 注 注 人 ぞ<br>同 等 学 力 招 生<br>统公告 1005 3<br>202020年同等学力全国统考<br>社会学和图书馆、情报与档案 |
|                         |                                                                                                    |                                                                   |                                                                                                |                                                                |                                          |              | <b>○</b> 常<br>20203                                                                                                    | 见问题 MORE >                                                                                                    |

(四)填写信息

按要求填写注册信息,填写完毕后,点击"完成注册"。

| 基本信息 (说明: *为必续 | <b>真项;用户注册成功后所填的邮箱会收</b>   | 2到一封系统发送的电子邮件,通过该邮件的排 | 記示来完成账户的激活, |
|----------------|----------------------------|-----------------------|-------------|
| 如果阿            | 用户所填的电子邮箱地址有误,则可能          | 泳远无法激活所注册的账号!)        |             |
| 用户名:           |                            | *                     |             |
|                | 建议使用电子邮箱地址注册,保证唯           | <u>t</u>              |             |
| 密码:            | •                          | *                     |             |
|                | 密码规则:数字与字母组合               |                       |             |
| 确认密码:          |                            | *                     |             |
|                | 密码规则:数字与字母组合               |                       |             |
| 电子邮箱地址:        |                            | <ul><li>✓ ∗</li></ul> |             |
|                | 注意:请暂时不要使用 Hotmail 和       | Yahoo邮箱!              |             |
|                | 说明:若电子邮箱地址在下拉框中未           | 找到,则选择"其它",输入您的电子邮箱均  | Btit.       |
| 确认电子邮箱地址:      |                            | ▼ .                   |             |
| 移动电话:          |                            | *                     |             |
|                | 要求本人手机,用于密码找回及短信           |                       |             |
| 姓名:            |                            |                       |             |
|                | 申请人真实姓名,一经注册不能修改           | Z                     |             |
| 国家或地区:         | 请选择 ✔                      | *                     |             |
| 证件类型:          | 中华人民共和国居民身份证 🖌             | *                     |             |
| 证件号码:          |                            | *                     |             |
| 确认证件号码:        |                            | *                     |             |
| 通信地址:          |                            | *                     |             |
| 邮政编码:          |                            |                       |             |
| 工作时间联系电话:      |                            | -<br>  •              |             |
|                | (格式如:0106296;0000;或138;000 | <br>200000)           |             |
| 非工作时间联系电       |                            | 1.                    |             |
| 话:             | (格式切:0106296)000(或138)000  | (xxxxxx)              |             |
| 备注:            |                            |                       |             |
|                | 您可以在进行学位申请过程中完善该           |                       |             |
|                |                            |                       |             |
|                |                            |                       |             |

## (五)邮箱验证

登录电子邮箱点击链接进行验证,邮箱验证后,即注册完毕。

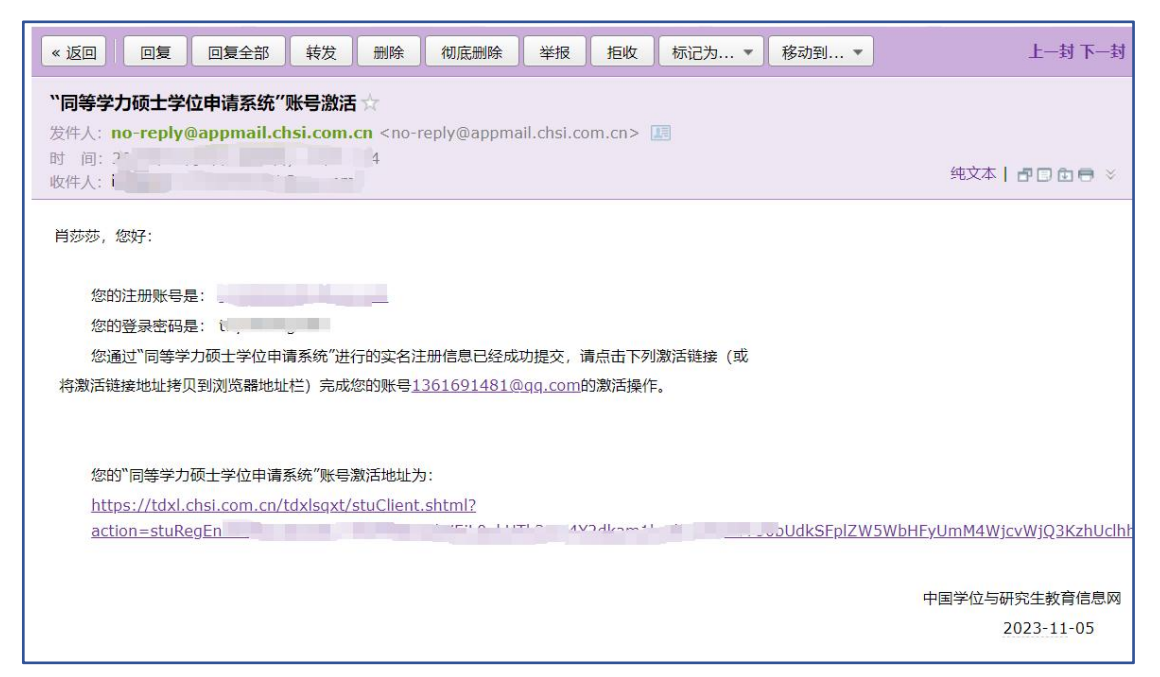

# (六) 进入系统

登录账号密码,登陆成功后,进入以下页面:

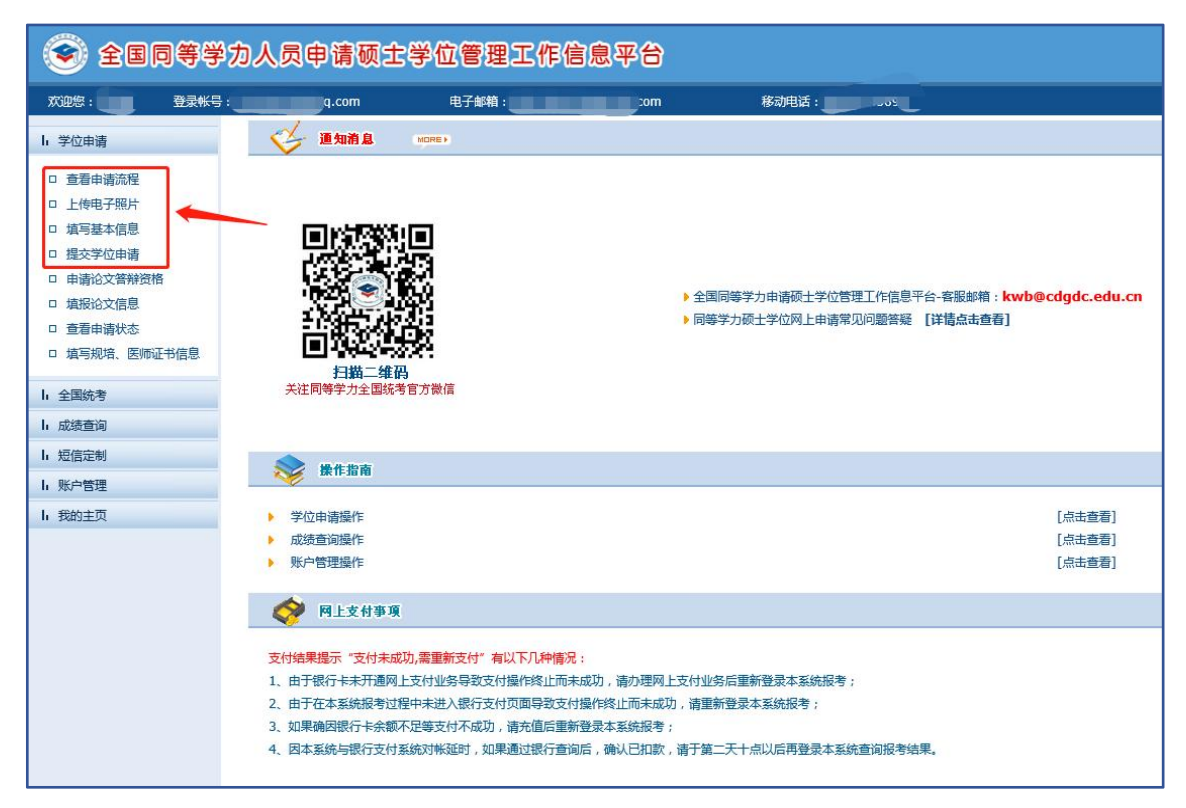

#### (七) 填写信息

查看申请流程——上传电子照片——填写基本信息——提交学位申请。

1. 查看申请流程

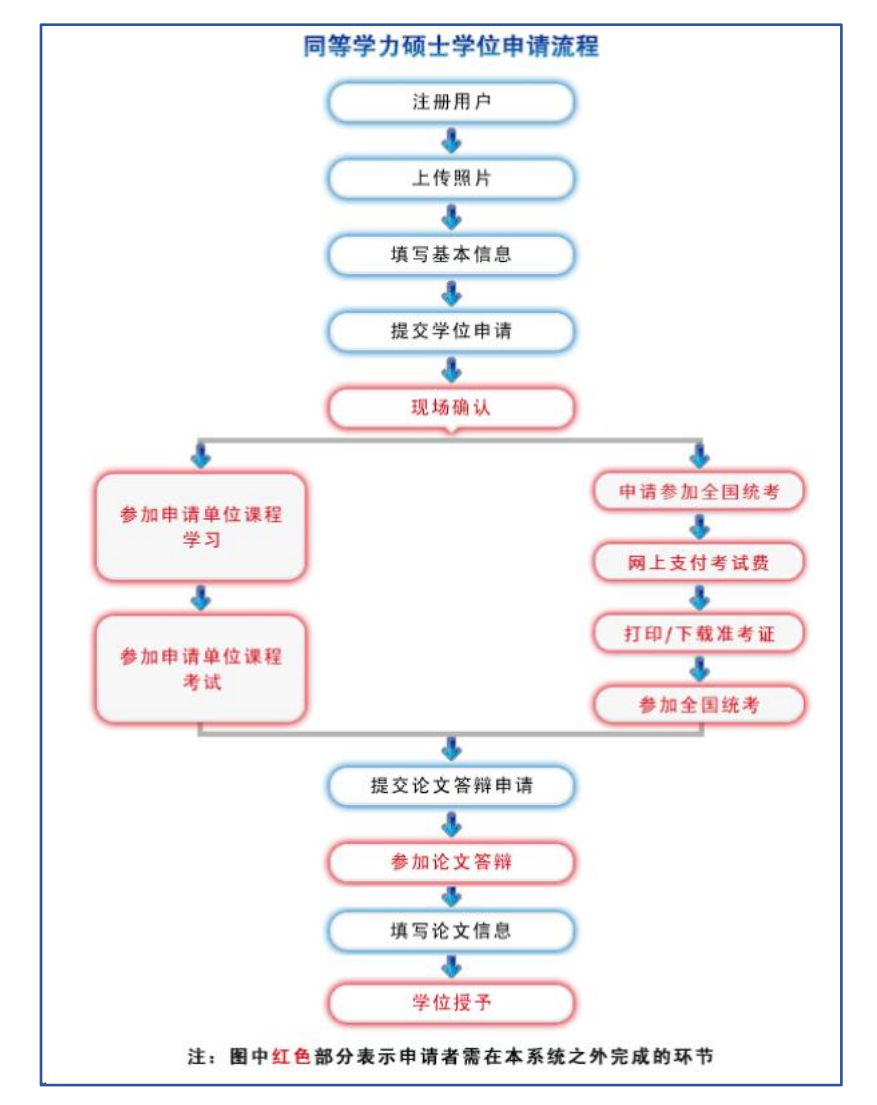

#### 2. 上传电子照片

传电子照片注意事项:务必按要求上传一寸**蓝底照片**,照片清晰且露出五官, 尤其是耳朵。由于此照片最终呈现在**硕士学位证**上,请谨慎上传。(若照片出现 无法上传的情形,请联系学校老师)

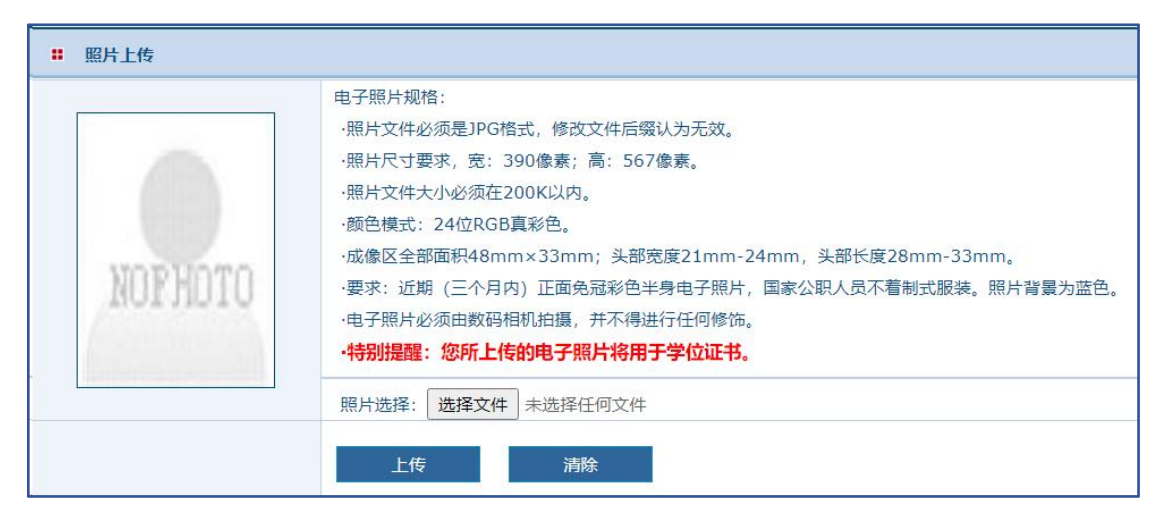

#### 3. 填写基本信息

填写基本信息注意事项:身份证号、前置学位类别、前置学位证书编号、前 置学位专业等个人基本信息,请谨慎填写,确认无误。

【个人简历】处【起止年月】请按要求格式填写,并且有几条简历,就保留 几行,不要出现空白行,否则下一步将无法保存。基本信息填写完毕,且确认无 误后,点击【保存】按钮。

| -<br><b>::</b>       |                                              |
|----------------------|----------------------------------------------|
|                      |                                              |
| 注册ID:                | *                                            |
| 姓名:                  |                                              |
| * 姓名拼音:              |                                              |
| * 性别:                |                                              |
| * 国家或地区:             | 中华人民共和国 🗸                                    |
| * 民族:                | 请选择                                          |
| <mark>*</mark> 出生日期: | (如:19810422)                                 |
| * 证件类型:              | 中华人民共和国居民身份证 🖌                               |
| <mark>*</mark> 证件号码: |                                              |
| * 确认证件号码:            |                                              |
| * 政治面貌:              | 请选择 🗸                                        |
| *参加工作年月:             | (対1:200606)                                  |
| * 获前置学位年月:           | (如:200606)                                   |
| * 前置学位类别:            | 请选择 🗸                                        |
| * 前置学位证书编号:          |                                              |
| * 前置学位授予单位:          | ──请选择 ✓ 说明:如果无法找到要填的前置学位授予单位,请选择"学位授予单位已撤销". |
| * 前置学位专业:            |                                              |
|                      | 起止年月                                         |
|                      |                                              |
| * 人 ( 答도 .           |                                              |
|                      |                                              |
|                      | (起止年月輸入格式要求,如:199709-200107)                 |
|                      |                                              |
|                      | 保存                                           |

# 4. 提交学位申请

提交学位申请注意事项:将要申请的院校单位、学科门类、专业等信息填 写好,确认无误后,点击【保存】按钮,再点击【提交申请】,申请状态一栏会 显示已提交,即完成了所有步骤。

| <b>:</b> 学位申请                                                                                    |                                      |
|--------------------------------------------------------------------------------------------------|--------------------------------------|
| 注册Id:                                                                                            | 2                                    |
| 年度:                                                                                              |                                      |
| * 学位授予单位所在省市地区:                                                                                  | 浙江省 ~                                |
| *学位授予单位:                                                                                         | 浙江商大学                                |
| ►<br>■<br>■<br>■<br>■<br>■<br>■<br>■<br>■<br>■<br>■<br>■<br>■<br>■<br>■<br>■<br>■<br>■<br>■<br>■ | ──────────────────────────────────── |
| * 申请学位学科门类:                                                                                      | 请选择 ~                                |
| * 申请学位学科名称:                                                                                      | 请选择 ~                                |
| *申请人类型:                                                                                          | 请选择                                  |
| *网上学位申请年月:                                                                                       | (如:199704)                           |
| 学号:                                                                                              | (说明:仅已在学位授予单位在读的人员需要填写本项.)           |
| 班级:                                                                                              | (说明:仅已在学位授予单位在读的人员需要填写本项.)           |
| 院系:                                                                                              | ──-请选择 ∨                             |
| *工作单位所在省市:                                                                                       | 请选择                                  |
| *工作单位名称:                                                                                         |                                      |
| *工作单位性质:                                                                                         | 请选择                                  |
| *行政职务级别:                                                                                         | 请选择                                  |
| *技术职务级别:                                                                                         | 请选择                                  |
|                                                                                                  | 保存                                   |

各专业对应的学科门类、名称如下图所示,如弹出"是否按一级学科申请", 请选择"否"。

| 申请学位学科门类 | 申请学位学科名称 | 申请学位专业名称 |
|----------|----------|----------|
|          | 工商管理     | 企业管理     |
| 管理学      | 工商管理     | 旅游管理     |
|          | 管理科学与工程  | /        |
| 法学       | 法学       | /        |
| 工学       | 计算机科学与技术 | /        |
| 理学       | 统计学      | /        |

后续统考将按照工作单位所在省市或学校所在地区分配考点,切勿填错!

| *工作单位所在省市: | 请选择 | ~ | 广体成业收拾四十步 |
|------------|-----|---|-----------|
| *工作单位名称:   |     |   | 一         |
| *工作单位性质:   | 请选择 | ~ | 甲位州在自印或子仪 |
| *行政职务级别:   | 请选择 | ~ | 切勿埴错      |
| *技术职务级别:   | 请选择 | ~ | 2022年1    |

以上步骤完成后提交学位申请,显示为下图状态即为提交完成。

| <b>.</b> E | 申报学科信息 |      |        |      |      |
|------------|--------|------|--------|------|------|
| 年度         | 学科门类   | 学科名称 | 学位授予单位 | 申请状态 | 操作列表 |
| 2023       | 4      |      | 大学     | 已提交  | 新增申请 |